## How to reset 2fa of an ezeelogin user?

609 Manu Chacko September 5, 2023 Tweaks & Configuration 1796

## How to reset or clear the two-factor authentication of a user?

This will clear/reset all the two-factor authentication mechanisms such as GOOGLE Authenticator, YUBIKEY, and DUO Authenticator of the user.

1. Login as administrator on Ezeelogin GUI and click on the reset password icon

of the user.

٦

| Facelosia       |     |       |               |                       |                  |                                                                                                    |        |                |                                       | Meleomo Administrator I  |
|-----------------|-----|-------|---------------|-----------------------|------------------|----------------------------------------------------------------------------------------------------|--------|----------------|---------------------------------------|--------------------------|
| Ezeelogin       |     |       |               |                       |                  |                                                                                                    |        |                |                                       | welcome, Administrator L |
| ervers 🕨        |     | Users | find          | All                   | <b>~</b>         |                                                                                                    |        |                |                                       | Rows Auto x              |
| /eb Portais 🔹 🕨 |     |       | Heerneme di   | First Name            | L oot Name       | Email                                                                                                    | Status | Evening        | Liese Crown                           | Actions                  |
|                 |     |       |               | First Name            | Last Name        | <u>Email</u>                                                                                                   | Activo | Expiry         | Dupppy                                | Actions                  |
| ers 🔻           |     | 0     | alex          | dicx                  |                  | alex@uc.com                                                                                                    | Active |                | Duniny                                |                          |
| er Groups       |     |       | ezadmin       | Administrator         |                  |                                                                                                    | Active |                | Admins                                | T                        |
|                 |     |       |               |                       |                  |                                                                                                    |        |                |                                       | 1-2/                     |
|                 |     |       |               | 1111 N 11 11 11 11    | Carl and a state |                                                                                                    | A      | and the second | and the second                        |                          |
|                 |     |       |               |                       |                  | Richt general                                                                                                  |        | f la call      |                                       |                          |
|                 |     |       |               |                       |                  |                                                                                                    |        |                | 1 1 1 1                               |                          |
|                 |     |       |               | P. C. S. S. S. S.     |                  |                                                                                                    |        |                |                                       |                          |
|                 | 200 |       |               |                       |                  |                                                                                                    |        |                |                                       |                          |
|                 |     |       | Second 1      |                       |                  |                                                                                                    |        |                |                                       | and the second second    |
|                 |     |       | the states of | r. Martin             |                  | the second second second second second second second second second second second second second second second s | 1 / A  |                |                                       | · 1.1                    |
|                 |     |       |               |                       |                  |                                                                                                    |        |                |                                       | in the second            |
|                 | i.  |       |               | · · · · · · · · · · · | · · ·            |                                                                                                    |        |                | · · · · · · · · · · · · · · · · · · · |                          |
|                 |     |       |               |                       |                  |                                                                                                    |        |                |                                       |                          |

2. Enable **Clear Two-Factor Authentication Secret** and save it. Now the user will be able to login and set a new 2FA.

| Ezeelogin                           |    |              |                       |                        |                   |                                          |                         |                                                                                                    | 1                      | Welcome, Administrator Logo |  |  |
|-------------------------------------|----|--------------|-----------------------|------------------------|-------------------|------------------------------------------|-------------------------|----------------------------------------------------------------------------------------------------|------------------------|-----------------------------|--|--|
| i≣ Servers ►                        |    | Cha          | inge password and     | l/or security code - a | lex               |                                          |                         | A second second                                                                                                 |                        |                             |  |  |
| 🖬 Web Portals 🛛 🕨                   | X  | New Password |                       |                        |                   |                                          | Confirm Password        |                                                                                                    |                        |                             |  |  |
| ±t. Users ▼                         |    |              |                       |                        |                   |                                          |                         |                                                                                                    |                        |                             |  |  |
| <ul> <li>User Groups</li> </ul>     |    | Mau          | Security Code         |                        |                   | Generate                                 | Confirm Security Code   |                                                                                                    |                        |                             |  |  |
| Authentication Log                  |    | New          | Security Code         |                        |                   |                                          |                         |                                                                                                    |                        |                             |  |  |
| ▶ SSH Log                           |    |              |                       |                        |                   |                                          |                         |                                                                                                    |                        |                             |  |  |
| RDP Recording                       |    |              |                       | -                      |                   | Generate                                 | Autionzation FassWold 🤝 |                                                                                                    |                        |                             |  |  |
| ▶ SCP Log                           | PA | Clea         | ar Two-Factor Authe   | ntication Secret 🥹     |                   |                                          | •••••                   |                                                                                                    |                        |                             |  |  |
| Web Proxy Log                       |    | 1            | _ ←                   |                        |                   |                                          | Cancel Save             |                                                                                                    |                        |                             |  |  |
| Web Proxy Activity                  |    | Ford         | e Password Chang      | e 🐵                    |                   |                                          |                         |                                                                                                    |                        |                             |  |  |
| <ul> <li>Web Activity</li> </ul>    |    |              | ×                     |                        |                   |                                          |                         |                                                                                                    |                        |                             |  |  |
| <ul> <li>Shell Activity</li> </ul>  |    | _            |                       |                        |                   |                                          |                         |                                                                                                    |                        | -                           |  |  |
| <ul> <li>Server Activity</li> </ul> |    | de la pa     | and the second second | and the second second  | and the standards | a la la la la la la la la la la la la la |                         | and the second                                                                                                  | The state of the state | A CONTRACTOR OF THE         |  |  |
| Work Summary                        | -  | Use          | rs find               | All                    | <b>~</b>          |                                          |                         | CONTRACTOR DE LA CONTRACTÓRIO DE LA CONTRACTÓRIO DE LA CONTRACTÓRIO DE LA CONTRACTÓRIO DE LA CONTRACTÓRIO DE LA |                        | Rows Auto 🗸 🕥               |  |  |
| ▶ Status                            |    |              | <u>Username</u> ↓     | First Name             | Last Name         | Email                                    | Status                  | Expiry                                                                                                    | User Group             | Actions                     |  |  |
|                                     |    |              | alex                  | alex                   |                   | alex@uc.con                              | n Active                |                                                                                                    | Dummy                  | 😡 🖌 🌹 🗐                     |  |  |
| Access Control                      |    |              | ezadmin               | Administrator          |                   |                                          | Active                  |                                                                                                    | Admins                 | 😼 🦯 🌹 🛱                     |  |  |
| °₀ Settings ►                       |    |              |                       |                        |                   |                                          |                         |                                                                                                    |                        | 1 - 2 / 2                   |  |  |
| 🛞 Cluster                           |    |              | Contract and          |                        | 1                 |                                          | -                       |                                                                                                    |                        | and the second              |  |  |
| Command Guard                       |    |              |                       | and the second         |                   |                                          |                         |                                                                                                    | a start a              |                             |  |  |

3. Re-login to the Ezeelogin GUI as the user, and the user can set up their Google Authenticator, DUO, Yubikey,, or access keyword again.

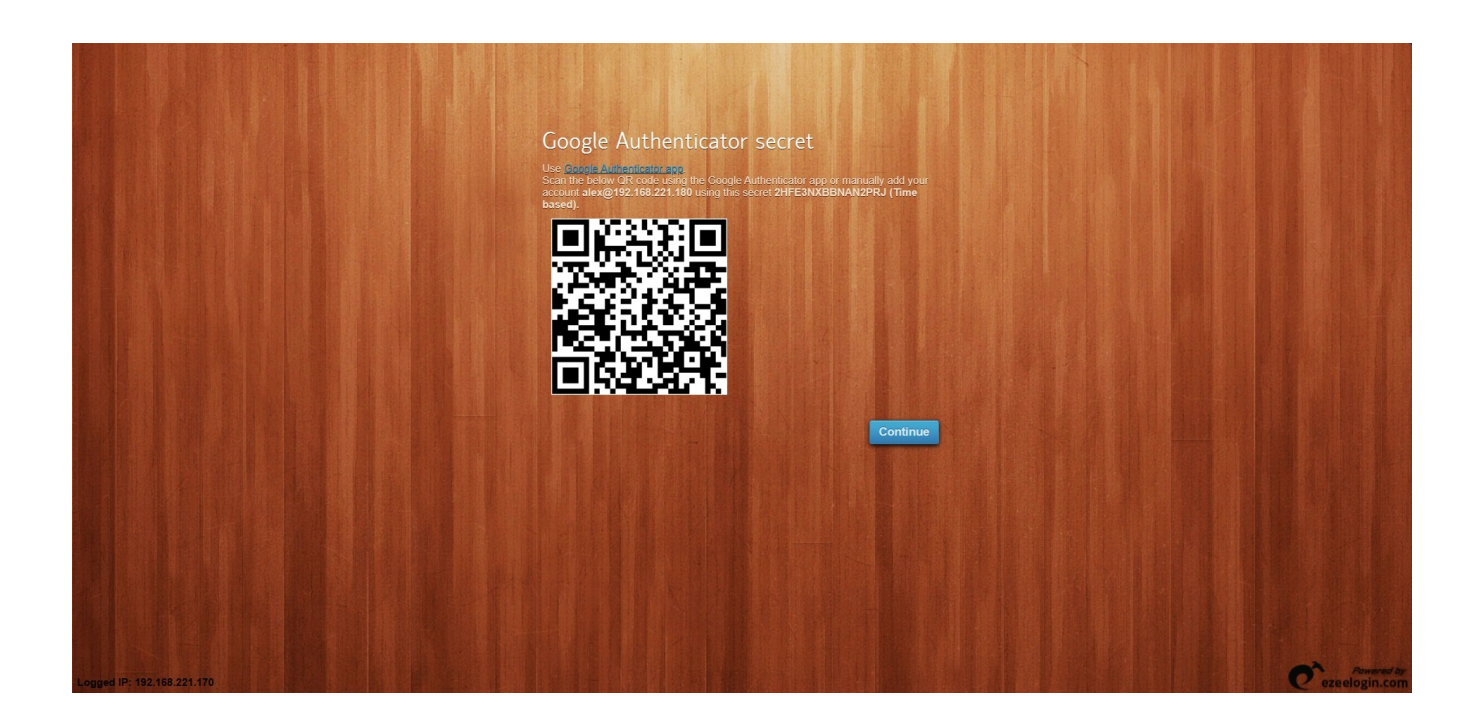

## **Related Articles**

Disable two-factor authentication from the backend database

Disable 2fa from Ezeelogin-gui for all users

Online URL: https://www.ezeelogin.com/kb/article/how-to-reset-2fa-of-an-ezeelogin-user-609.html